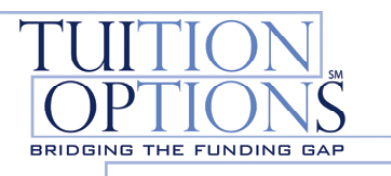

# **Making a Payment Online**

Your school has partnered with Tuition Options to service your student loan. You can make payments a variety of ways: online, by phone or by mail.

1. Begin by creating your online account. Go to:

<u>https://www2.tuitionoptions.com/STARBorrower</u> to go directly to the Student Site (skip to step 2)OR Go to <u>www.tuitionoptions.com</u> and click "**Enter Students and Cosigners**"

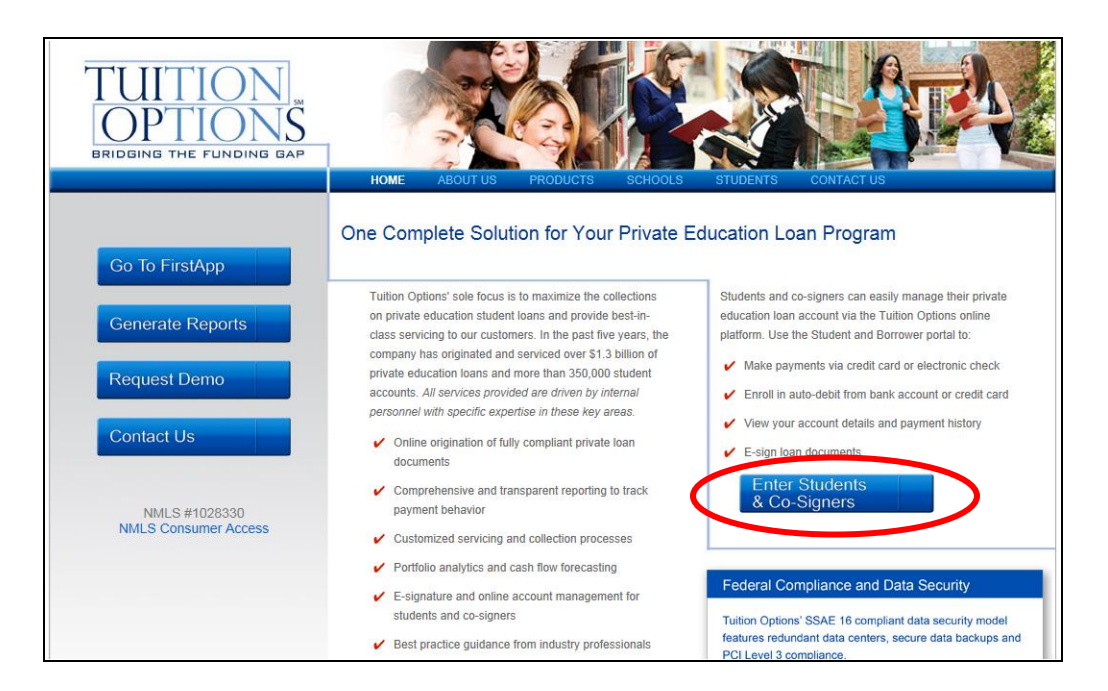

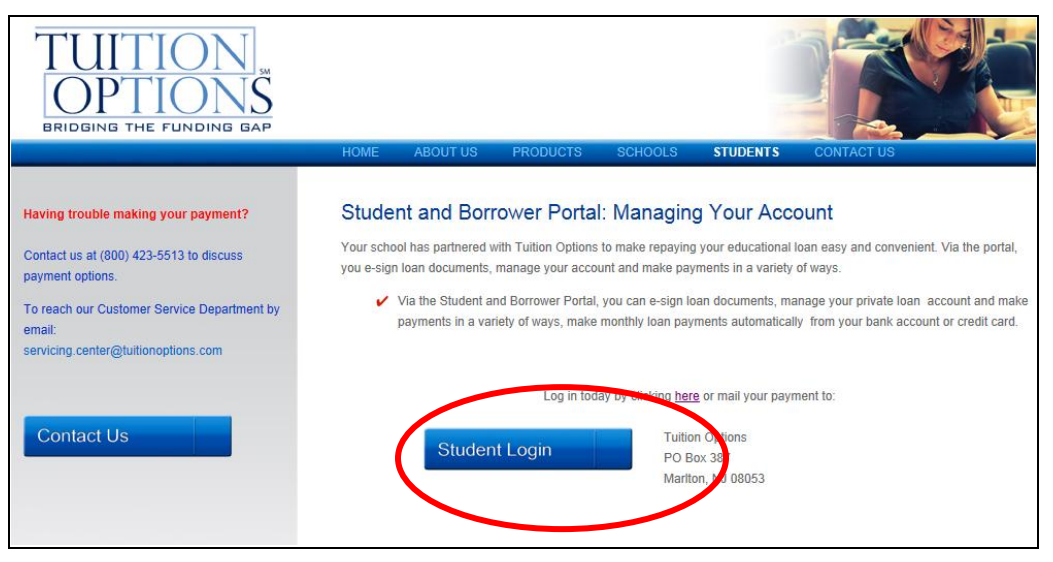

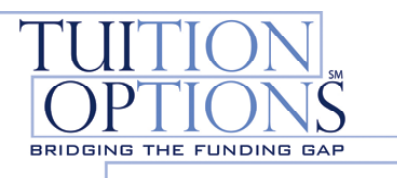

2. If you already have created an account, enter your **User ID** and **Password**.

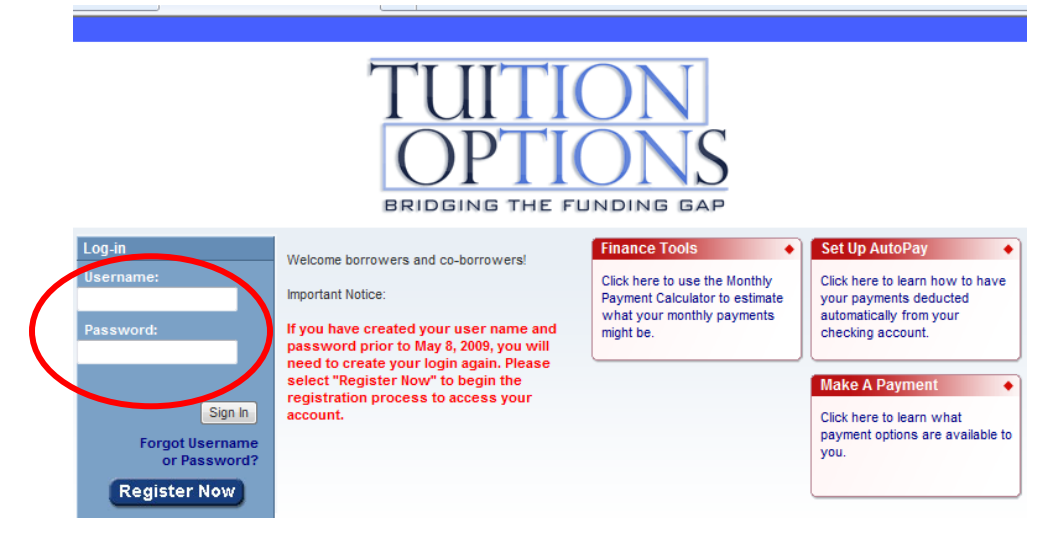

3. If you are a First Time User, Select the "Register Now" icon.

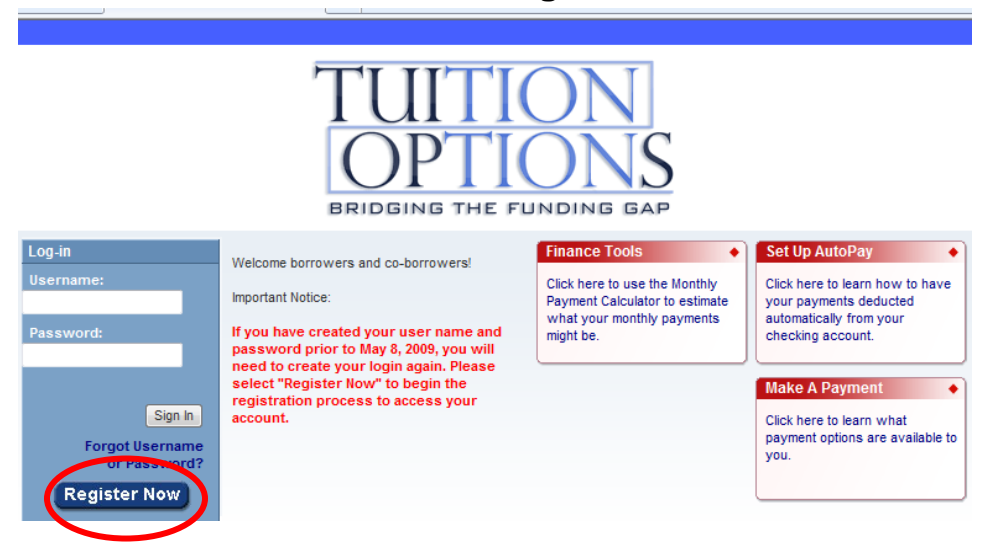

a. You will need your SSN and birth date to create your online account and create your User Name and password. **Remember your User Name and Password for future reference.** 

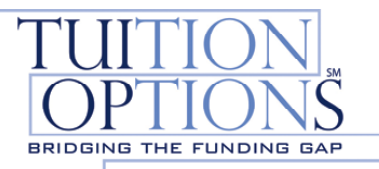

| F                    | DPTIONS<br>BRIDGING THE FUNDING GAP                                                   |
|----------------------|---------------------------------------------------------------------------------------|
| Register             |                                                                                       |
| SSN                  | 🤨 (no dashes) Example: 123456789                                                      |
| Confirm SSN          |                                                                                       |
| Last Name            |                                                                                       |
| First Name           |                                                                                       |
| Middle Initial       | (optional)                                                                            |
| Birthdate            | / // MM / DD / YYYYY Example: 08 10 1984                                              |
| User Name            | Between 6 and 16 characters long                                                      |
| Password             | Between 8 and 16 characters long (at least 1 number and 1 letter, case-<br>sensitive) |
| Confirm<br>Password  |                                                                                       |
| Security<br>Question | د Less than 40 characters                                                             |
| Security<br>Answer   | Less than 40 characters                                                               |
| Email Addres         | s                                                                                     |
| Confirm Ema          | 1                                                                                     |
| Submit               |                                                                                       |

4. Once logged in, click '**One-time payment'** in the column on the left side of the screen.

| St | udents and Borrowers | Welcome borrowers and co-borrowers!                                           | Personal Info 🔶                                                | General Loan Info 🔶              |
|----|----------------------|-------------------------------------------------------------------------------|----------------------------------------------------------------|----------------------------------|
|    | General Loan Info    | Important Notice:                                                             | View and update your personal                                  | View information about your      |
|    | Payment History      | If you have created your user name and                                        | address and phone number.                                      | statuses, and other details.     |
|    | Responsible Parties  | password prior to May 8, 2009, you will                                       |                                                                |                                  |
|    | Pending Applications | need to create your login again. Please<br>select "Register Now" to begin the | Daymont History                                                | Perpensible Darties              |
|    | ESign                | registration process to access your                                           | Payment History                                                | Responsible Parties              |
|    | Personning Payment   | account.                                                                      | View information about your<br>most recent payments, including | Review each loan to identify the |
|    | One Time Payment     |                                                                               | a listing of how interest was                                  | legally responsible parties.     |
|    | Finance roois        |                                                                               | paid.                                                          |                                  |
|    | Your Account         |                                                                               |                                                                |                                  |
|    | Log-Out              |                                                                               | Pending Applications                                           |                                  |
|    |                      |                                                                               | View information about your loans in progress.                 |                                  |

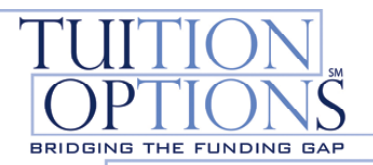

#### 5. Click the 'Web Payment' link

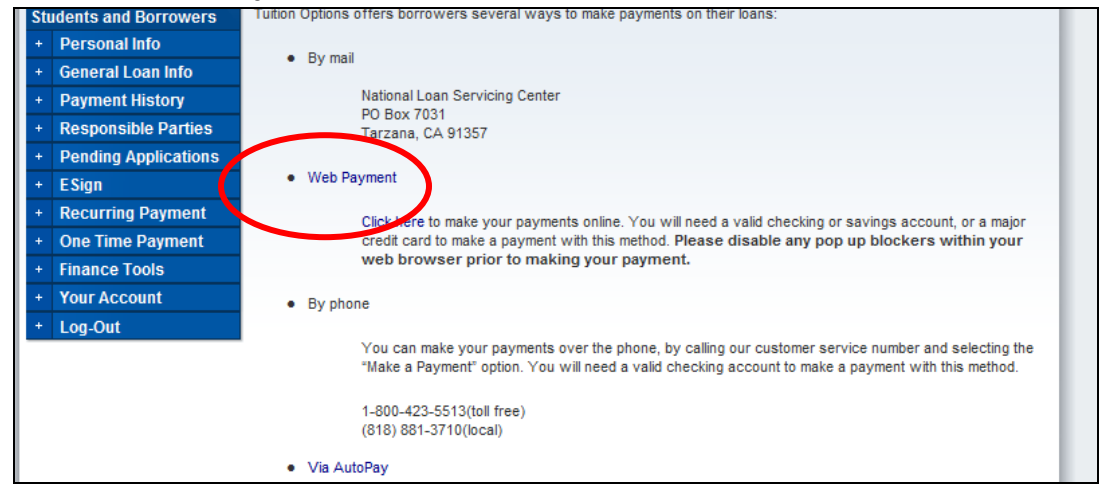

### 6. Click 'Pay only this loan'

| Sti | Idents and Borrowers | Step                                                                                                    | 1 of 4: Se                                                                                                    | elect billing | group or in | dividual lo | an for payr | nent             |        |                  |                  |      |
|-----|----------------------|----------------------------------------------------------------------------------------------------|----------------------------------------------------------------------------------------------------|---------------|-------------|-------------|-------------|------------------|--------|------------------|------------------|------|
|     | Personal Info        |                                                                                                    |                                                                                                    |               |             |             |             |                  |        |                  |                  |      |
|     | General Loan Info    | Loans                                                                                                    | Loans are grouped by the day they are due. Payments may be made on only one group or one loan at a time.                   |               |             |             |             |                  |        |                  |                  |      |
|     | Payment History      | lf you                                                                                                    | If you would like to make a payment on a loan that is not included on this page, please contact Customer Service. Payments |               |             |             |             |                  |        |                  |                  |      |
|     | Responsible Parties  | made                                                                                                    | made on a business day before 1:00 PM (Central) will be effective the same day. Payments made after 1:00 PM (Central),     |               |             |             |             |                  |        |                  |                  |      |
|     | Pending Applications | or anytime on a non-business day, will be effective the next business day.<br>Select one of the groups or individual loans below to continue. |                                                                                                    |               |             |             |             |                  |        |                  |                  |      |
|     | ESign                |                                                                                                    |                                                                                                    |               |             |             |             |                  |        |                  |                  |      |
|     | Recurring Payment    |                                                                                                    |                                                                                                    |               |             |             |             |                  |        |                  |                  |      |
|     | One Time Payment     |                                                                                                    |                                                                                                    | Next          | Note        | Loan        | Past Amt    | Late             | Reg    | Total            | Pay Off          | Pmt  |
|     | Finance Tools        |                                                                                                    |                                                                                                    | Due Date      | Date        | Program     | Due         | Due <sup>1</sup> | Amt    | Due <sup>3</sup> | Amt <sup>4</sup> | Fee  |
|     | Your Account         | (                                                                                                    | Pay only                                                                                                    |               | 00/14/02000 | TOMON       | 4 704 00    | 00.00            | 100.00 | 4.007.00         | 5407.05          | 0.00 |
|     | Log-Out              |                                                                                                    | this loan                                                                                                    | 101/2009      | 09/14/2009  | 101001      | 1,721.88    | 20.00            | 100.08 | 1,907.90         | 9187.29          | 0.00 |
|     |                      |                                                                                                    | this<br>loan<br>group                                                                                                    |               |             |             | 1721.88     | 20.00            | 166.08 | 1907.96          | 5187.25          | 0.00 |

# 7. Choose your payment amount and click 'Next'

| +                                                                                                    | General Loan Into    |             |                 |                       |          |                  |         |                  |                  |      |
|----------------------------------------------------------------------------------------------------|----------------------|-------------|-----------------|-----------------------|----------|------------------|---------|------------------|------------------|------|
| +                                                                                                    | Payment History      | Next Paymen | t Note          | Loan                  | Past Amt | Late Fees        | Reg Pmt | Total Amt        | Pay Off          | Pmt  |
| +                                                                                                    | Responsible Parties  | Due Date    | Date            | Program               | Due      | Due <sup>1</sup> | Amt     | Due <sup>3</sup> | Amt <sup>4</sup> | Fee  |
| +                                                                                                    | Pending Applications | 12/01/2009  | 09/14/2009      | TO1001                | 1721.88  | 20.00            | 166.08  | 1907.96          | 5187.25          | 0.00 |
|                                                                                                    | + ESign              |             |                 |                       |          |                  |         |                  |                  |      |
|                                                                                                    | Recurring Payment    | O To        | otal Amount Due |                       |          | \$1907.9         | 3       |                  |                  |      |
|                                                                                                    | One Time Payment     | Ci          | ustom Payment / | Amount <sup>2,5</sup> |          | s                |         |                  |                  |      |
|                                                                                                    | + Finance Tools      |             |                 |                       |          |                  |         |                  |                  |      |
|                                                                                                    | + Your Account       |             |                 |                       |          |                  |         |                  |                  |      |
| Log-Out An any are reasoned as your hanks) between housy and the date we receive your payment, you will need to add the he late fees to the total payoff amount. <sup>2</sup> If your loan is past due, at a minimum, you will need to pay the Past Amt Due + Late Fees Due to bring your account current. <sup>3</sup> Total Amount Due includes the regular payment amount plus any accrued late fees and past amounts due. <sup>4</sup> Payoff amount is calculated using 10/13/2010 as the payoff date. <sup>5</sup> Custom payments made on a business day before 1:00 PM (Central) will be effective the same day. Payments made after 1:00 PM (Central), or anytime on a non-business day, will be effective the next business day. Next Bark Cancel |                      |             |                 |                       |          |                  |         |                  | r                |      |
|                                                                                                    | wment Address:       |             | Toll fr         | ee: 1.800.423         | 15511    |                  | H       | ours Of Open     | ation            |      |

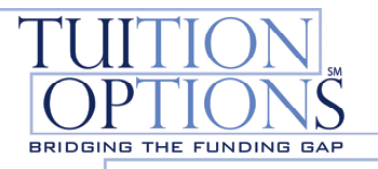

# 8. Click 'Make Payment'

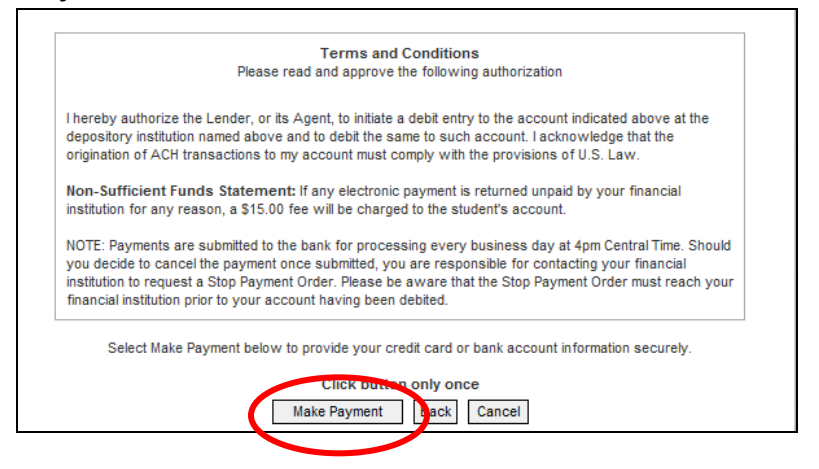

9. Choose your payment method and enter your information and click 'Submit'

| By completing the form below you<br>credit card or electronic check.                                       | an make a payment of any amount on any your account 232674-127693 immediately, on-line with a                                         |
|----------------------------------------------------------------------------------------------------|----------------------------------------------------------------------------------------------------|
|                                                                                                    |                                                                                                    |
| Enter your name and address                                                                                | exactly as it appears on your Credit Card Statement or Bank Statement:                                                                |
| Account Number:                                                                                            | 232674-127693                                                                                                    |
| Payment Applied to:                                                                                        | 174207                                                                                                    |
| Name                                                                                                    |                                                                                                    |
| Address 1                                                                                                  | 27 L L                                                                                                    |
| City                                                                                                    | Marton                                                                                                    |
| State                                                                                                    | New Jersey                                                                                                    |
| Zip                                                                                                    | 06053                                                                                                    |
|                                                                                                    | Amount Due                                                                                                    |
| Payment Amount                                                                                             | \$ 1,907.96                                                                                                    |
| You can change the amount by<br>check request immediately!<br>Vias<br>Master Card<br>American Express<br>E | clicking in the amount due box. Warning: Clicking Submit will process your credit card or<br>Card Number :<br>xpiration Date: 10 2010 |

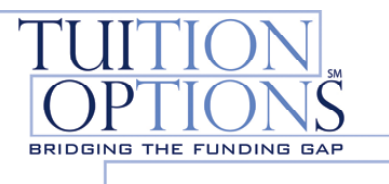

10. If payment was made by credit card, a payment confirmation page will provide a confirmation code.

\*\*A confirmation code will not be provided if payment is made by checking account.

| Payment C                               | onfirmation                                                                                                    |
|-----------------------------------------|----------------------------------------------------------------------------------------------------|
| Card Number:                            | the second second second second second second second second second second second second second second second se |
| Expiration Date:                        | 02/14                                                                                                    |
| Name on Card:                           | new loan                                                                                                    |
| Address:                                | 123 test road                                                                                                   |
| City:                                   | mariton                                                                                                    |
| State:                                  | NV                                                                                                    |
| Zip:                                    | 12345                                                                                                    |
| Payment Amount                          | 0.01                                                                                                    |
| Confirmation Code:                      | VSHE7BE90C72                                                                                                    |
| Response Code:                          | 0                                                                                                    |
| Response Message:                       | Approved                                                                                                    |
| Your payment will be processed and post | ed to your account within 2 business days.                                                                      |

Payments By Mail: Mail payments to the address indicated on your payment booklet.

**Payments By Phone:** Please call our customer service center at (800)-423-5513, option 2.